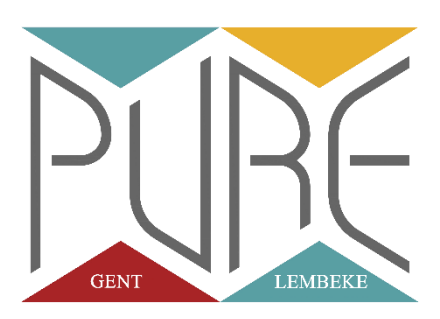

# ZOOM LESSEN – HANDLEIDING DANSERS

Om jullie op weg te helpen in het volgen van de live online lessen, vinden jullie hieronder alle info en tools terug!

# 1. START LIVE LESSEN

De live online lessen starten vanaf MAANDAG 9/11/2020 en dit via ZOOM!

- → Het aangepaste lessenrooster kunnen jullie op onze website terugvinden.
- → Het rooster met de ZOOM links wordt jullie via mail toegestuurd.

# 2. TOT WANNEER GAAN WE DOOR?

We gaan door zolang de maatregelen in het kader van het corona virus van kracht zijn en dus zolang onze school 'gesloten' blijft. Van zodra we terug in onze danszalen kunnen, schakelen we terug over naar het normale lessenrooster en gaan de lessen terug door zoals voorheen.

## 3. WELKE LESSEN GAAN DOOR?

Alle lessen gaan door en hebben hun normale duurtijd. Hier en daar werden een aantal kleine uur wijzigingen aangebracht omwille van de organisatie van de online lessen. Kijk dus zeker het lessenrooster goed na!!

## 4. HOE GAAT HET IN Z'N WERK?

ledere danser heeft het aangepast lessenrooster ontvangen via mail. In dit lessenrooster vind je je les terug met de daarbij horende link naar de online sessie. Ook vind je er een paswoord en meeting ID terug. Af en toe gebeurt het dat je een of meerdere van deze gegevens moet ingeven alvorens je tot de sessie kan worden toegelaten.

De link voor je dansles blijft IEDERE WEEK DEZELFDE. Dat betekent dat je dus elke week terug kan gaan naar het aangepaste lessenrooster en op dezelfde link kan klikken als de voorgaande week.

TIP: je kan het lessenrooster (weliswaar zonder de links) ook terugvinden op onze website!

Wat heb je nodig om de online lessen te kunnen meevolgen?

- 1. Een PC of laptop. We raden je aan om de online lessen te volgen op een PC of laptop. Lukt dit niet, dan is een tablet of smartphone ook een mogelijkheid.
- Een sterke internetverbinding. Zorg ervoor dat je niet te ver verwijderd bent van je modem.
  Als je wifi verbinding hapert kan het beeld of geluid een beetje vertragen of vast komen te zitten.
- Een plek waar je voldoende ruimte hebt om te dansen! Je kan de zetel of tafel even aan de kant schuiven of je gaat gewoon naar de garage of de zolder (als je daar een goede internetverbinding hebt natuurlijk ☺) !
- 4. De link om aan je les deel te nemen! Deze ontvang je van ons via mail.

Heb je dit allemaal? Dan kan je over naar de volgende stap... Je ZOOM les openen!

Om deel te nemen aan een ZOOM les, klik je op de desbetreffende link. Bij het openen van een ZOOM les heb je 2 opties:

- 1. Je kan ZOOM downloaden. Hiervoor klik je op "UITVOEREN". De ZOOM sessie zal dan normaal gezien automatisch starten op je scherm.
- 2. Je kiest ervoor om ZOOM te openen vanop je "eigen webbrowser". Hiervoor klik je op "Join from your browser", onderaan op het scherm dat verschijnt nadat je op de link van je les hebt geklikt (opgelet: 't zijn kleine blauwe lettertjes onderaan het schermpje!).
- 3. Je logt in vanuit zoom.com en je sluit aan in de sessie vanuit je account.

Scroll naar beneden voor het stappenplan per optie.

Bij UITVOEREN gaat de zoomsessie iets sneller en heb je iets betere betere kwaliteit. Openen via je WEBBROWSER biedt iets meer veiligheid op het vlak van privacy op je computer. It's up to you!

**! OPGELET !** Wil je openen via je web browser? Dan vraagt Zoom om de eerste keer éénmalig een account aan te maken met gebruikersnaam en wachtwoord. Dit kan een beetje tijd in beslag nemen, dus doe dat best even op voorhand. Zo is iedereen op tijd in de les! Via je web browser meevolgen lukt trouwens het beste via **Chrome**!

## 5. ZOOM hulplijn

Lukt het niet om in te loggen met onze handleiding of heb je technische vragen, dan kan je altijd terecht op de website: <u>www.support.zoom.us</u>. Hierop Kan je alle gedetailleerde informatie terug vinden en kan je live chatten met zoom medewerkers. Met vragen kunnen jullie steeds ook terecht bij ons via mail of telefoon. Hieronder kan je onze gegevens terugvinden.

## 🏶 Tot in de online dansles allemaal! 🏶

Dansende groetjes

Het PURE team

# OPTIE 1: Zoom downloaden op je PC

1. Open de link en klik op 'download & run Zoom

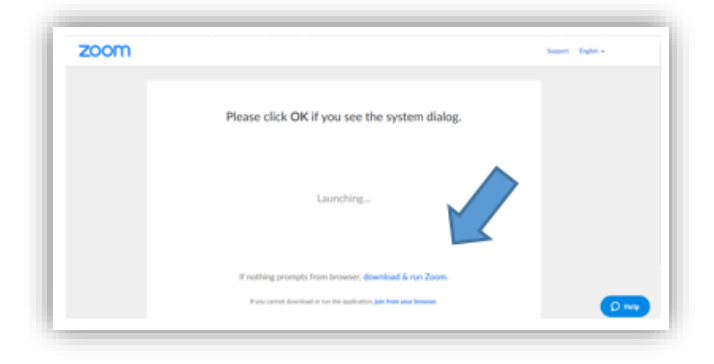

2. Voer de koppeling uit en zoom downloaden

| zoom |                                                                                                    | have bakes | zoom                                                                                               | Support English - |
|------|----------------------------------------------------------------------------------------------------|------------|----------------------------------------------------------------------------------------------------|-------------------|
|      | An and an additional of the State State St |            | Cour meeting will begin soon   To Zoon date you'r wnadig wil dwraw the first to jon  a meting   PR |                   |
|      | If nothing prompts how browned downlined & not 2000                                                                                                    |            | If nothing prompts from browser, download & run Zoom.                                              |                   |
|      |                                                                                                    | () wy      | If you cannot download or run the application, join from your browser.                             | O Help            |

# 3. Controleer beeld en geluid

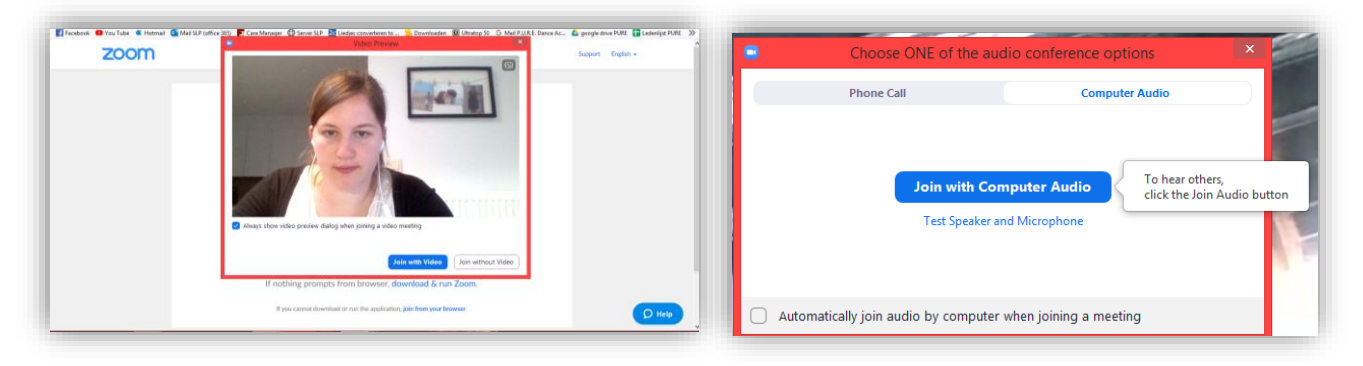

# OPTIE 2: Zoom openen in webbrowser

1. Open de link en klik op 'join from your browser'

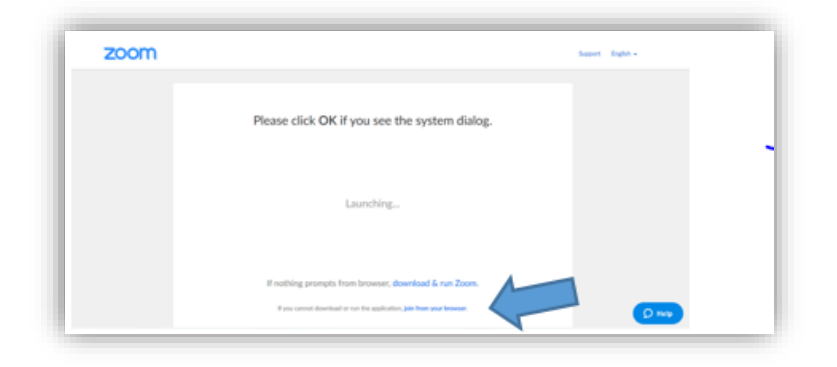

 Maak een account aan Vul je geboortedatum en email adres in

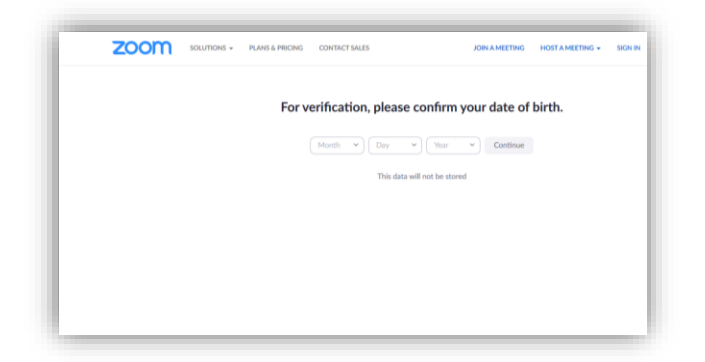

3. Bevestig je account

Je krijgt een mail van zoom. Door hier op te klikken activeer je je account.

| ZOOM SOLUTIONS - PLANS & PRO | ING CONTACT SALES | JOIN A MEETING            | HOST A MEETING + | SIGN IN | SIGN UP, IT'S FREE |
|------------------------------|-------------------|---------------------------|------------------|---------|--------------------|
|                              |                   | Sign In                   |                  |         |                    |
|                              | Email Address     |                           |                  |         |                    |
|                              | Email Address     |                           |                  |         |                    |
|                              | Password          |                           |                  |         |                    |
|                              | Password          | Forgot password?          |                  |         |                    |
|                              |                   | Sign In                   |                  |         |                    |
|                              | Stay signed in    | New to Zoom? Sign Up Free |                  |         |                    |
|                              |                   |                           |                  |         |                    |
|                              |                   | or                        |                  |         | _                  |
|                              | Sign In with SSO  |                           |                  |         | D Help             |

 Mogelijks wordt je gevraagd of je je inlogt 'on behalf of a school'. Deze melding is voor jou niet relevant. Kies voor de optie 'skip this step' 5. Kies en bevestig je wachtwoord. Vervolgens kan je je inloggen met je gekozen gegevens.

| zoom | SOLUTIONS + | PLANS & PRICING | CONTACT SALES                                                      | SCHEDULE A MEETING                                      | JOIN & MEETIN |
|------|-------------|-----------------|--------------------------------------------------------------------|---------------------------------------------------------|---------------|
|      |             | Please          | enter your meeting password a<br>You can find the meeting password | and name to join the meeting<br>In the email invitation |               |
|      |             |                 | Mosting Password                                                   |                                                         |               |
|      |             |                 | <sub>Your Name</sub><br>Katriin Van der Bekel                      |                                                         |               |
|      |             |                 | Join                                                               |                                                         |               |

- Mogelijks wordt je gevraagd om collega's uit te nodigen voor ZOOM. Deze melding is voor jou niet relevant. Kies voor de optie 'skip this step'
- 7. Controleer beeld en geluid

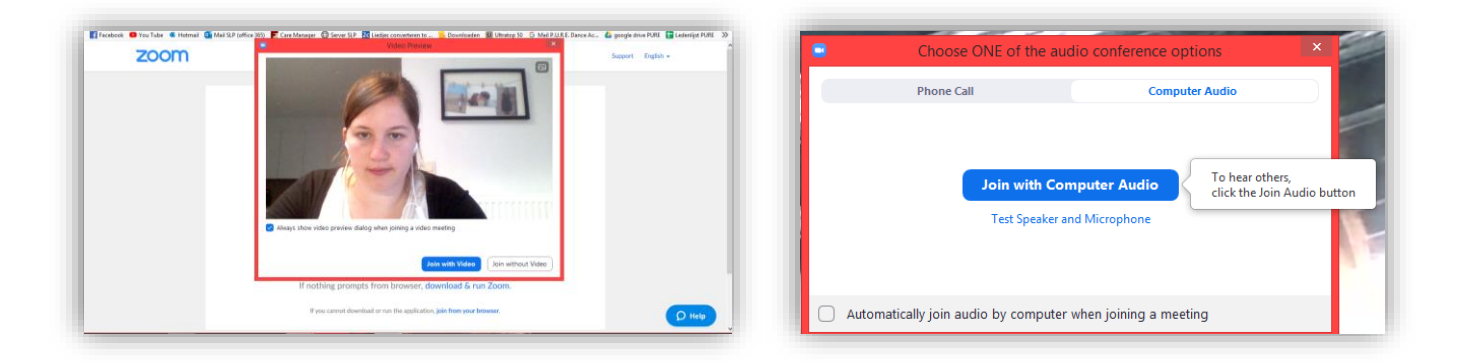

# OPTIE 3: Zoom openen via de website

- 1. Ga naar <u>www.zoom.com</u>
- 2. Klik op 'sign up it's free'

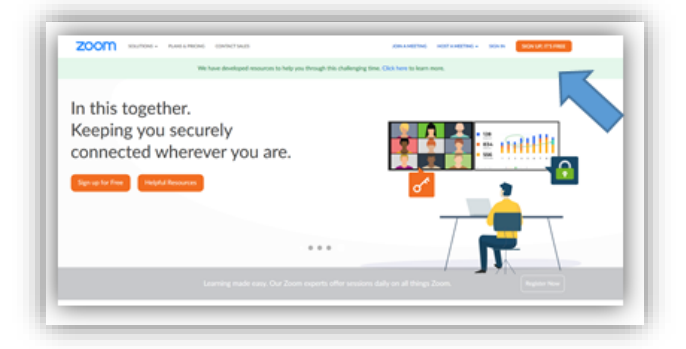

 Maak een account aan Vul je geboortedatum en email adres in

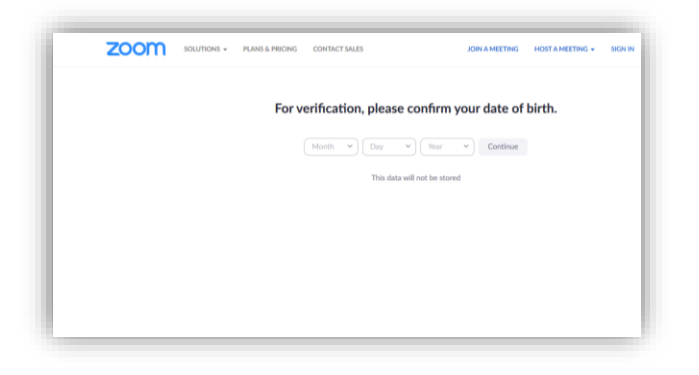

# 4. Bevestig je account

Je krijgt een mail van zoom. Door hier op te klikken activeer je je account.

| ZOOM SOLUTIONS - PLANS & PR | ICING CONTACT SALES | JOIN A MEETING            | HOST A MEETING + | SIGN IN | SIGN UP, IT'S FREE |
|-----------------------------|---------------------|---------------------------|------------------|---------|--------------------|
|                             | :                   | Sign In                   |                  |         |                    |
|                             | Email Address       |                           |                  |         |                    |
|                             | Email Address       |                           |                  |         |                    |
|                             | Password            |                           |                  |         |                    |
|                             | Password            | Forgot password?          |                  |         |                    |
|                             |                     | Sign In                   |                  |         |                    |
|                             | Stay signed in      | New to Zoom? Sign Up Free |                  |         |                    |
|                             |                     |                           |                  |         |                    |
|                             |                     | or                        |                  |         |                    |
|                             |                     |                           |                  |         |                    |

 Mogelijks wordt je gevraagd of je je inlogt 'on behalf of a school'. Deze melding is voor jou niet relevant. Kies voor de optie 'skip this step' 6. Kies en bevestig je wachtwoord. Vervolgens kan je je inloggen met je gekozen gegevens.

| zoom | SOLUTIONS - | PLANS & PRICING | CONTACT SALES                                                          | SCHEDULE A MEETING                                  | JOIN A MEETIN |
|------|-------------|-----------------|------------------------------------------------------------------------|-----------------------------------------------------|---------------|
|      |             | Please          | enter your meeting password ar<br>You can find the meeting password in | nd name to join the meeting<br>the email levitation |               |
|      |             |                 | Meeting Password                                                       |                                                     |               |
|      |             |                 | Your Name                                                              |                                                     |               |
|      |             |                 | Katrijn Van der Beke                                                   |                                                     |               |
|      |             |                 | Join                                                                   |                                                     |               |

- Mogelijks wordt je gevraagd om collega's uit te nodigen voor ZOOM. Deze melding is voor jou niet relevant. Kies voor de optie 'skip this step'
- 8. Ga naar je account of profiel. Klik op 'join a meeting'

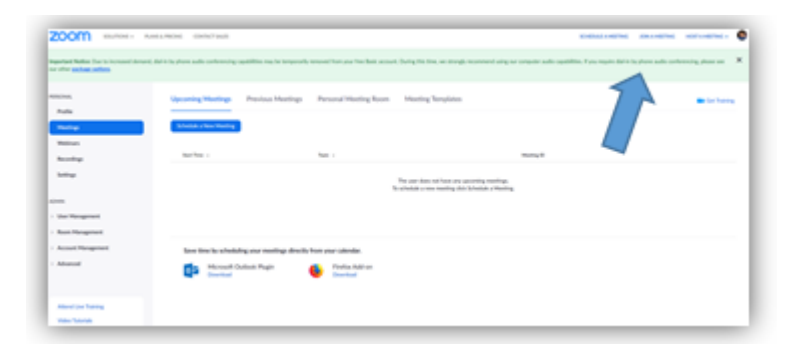

9. Vul hier het wachtwoord of de link van de ZOOM les in

| zoom | SOLUTIONS + | PLANS & PRICING | CONTACT SALES |                                              |   | SCHEDULE A MEETING | JOIN A MEETING | HOST A MEETING + | ۲ |
|------|-------------|-----------------|---------------|----------------------------------------------|---|--------------------|----------------|------------------|---|
|      |             |                 |               | Join a Meeting                               |   |                    |                |                  |   |
|      |             |                 |               | Meeting ID or Personal Link Name             | ) |                    |                |                  |   |
|      |             |                 |               | Join                                         |   |                    |                |                  |   |
|      |             |                 |               | Join a meeting from an H.323/SIP room system |   |                    |                |                  |   |
|      |             |                 |               |                                              |   |                    |                |                  |   |

## 10. Controleer beeld en geluid

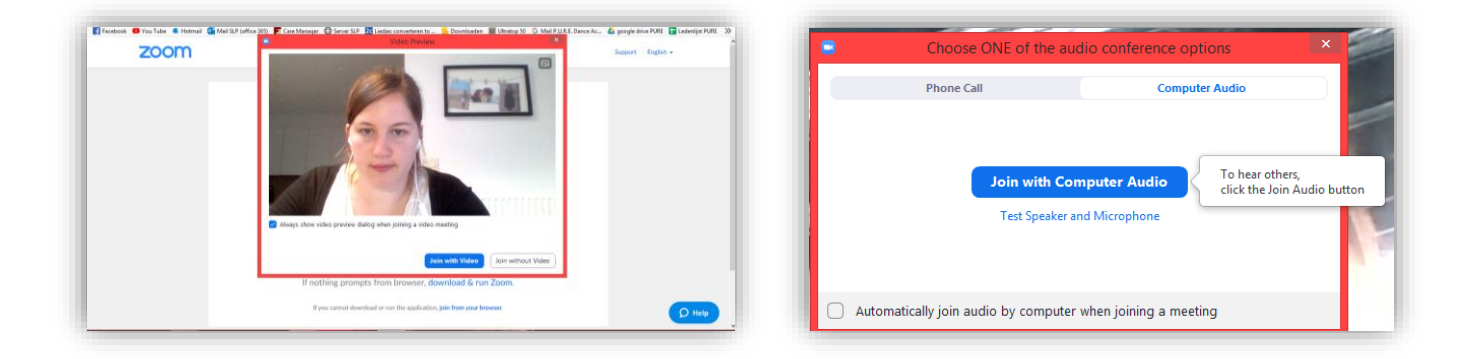